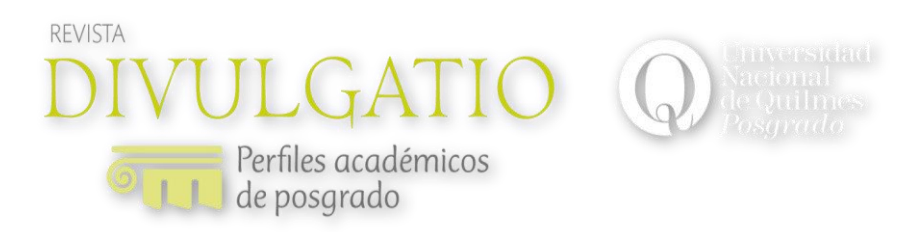

## GUÍA PARA EL ENVÍO

Para postular un trabajo en Divulgatio. Perfiles académicos de posgrado realice una carga mediante la plataforma OJS. Para esto diríjase a: <u>https://ojs.unq.edu.ar</u>

Haga click en la palabra Registrarse en la parte superior derecha de la venta.

| - 0 X              |
|--------------------|
| ☆ :                |
| Registrarse Entrar |
| <b>Q</b> Buscar    |
|                    |
| Idioma             |
| English            |
|                    |

Complete los datos del formulario que aparece al ingresar a Registrarse.

|                                                | Registrarse Entrar                        |
|------------------------------------------------|-------------------------------------------|
|                                                |                                           |
| nuncios Actual Archivos Acerca de <del>-</del> | Q Buscar                                  |
| Inicio / Registrarse                           |                                           |
| Perfil                                         | Idioma<br>Español (España)                |
| Nombre *                                       | English                                   |
| Segundo Nombre                                 | Información                               |
|                                                | Para lectoras/es                          |
| Apellidos *                                    | Para autores/as<br>Para bibliotecarios/as |
| Afiliación *                                   |                                           |
| Paúr *                                         |                                           |

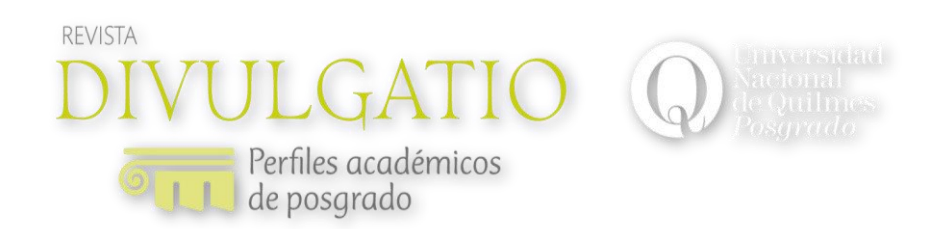

Por último, haga click en el botón Registrarse y llegará a la siguiente ventana.

| PN ##user.login.registration X                                                     | - 6                    |
|------------------------------------------------------------------------------------|------------------------|
| C & Secure   https://ojs.unq.edu.ar/index.php/divulgatio/user/registrationComplete | \$                     |
|                                                                                    | patricias 0            |
| DIVULGATIO                                                                         |                        |
| Perfiles académicos     de postando                                                |                        |
| Anuncios Actual Archivos Acerca de 🗸                                               | Q Buscar               |
|                                                                                    |                        |
| Inicio / ##user.login.registrationComplete##                                       |                        |
|                                                                                    | Idioma                 |
|                                                                                    | Español (España)       |
| ##user.login.registrationcomplete.instructions##                                   | English                |
| ##user.login.registrationComplete.newSubmission##     Editar mi perfil             |                        |
| ##user.login.registrationComplete.continueBrowsing##                               | Información            |
|                                                                                    | Para lectoras/es       |
|                                                                                    | Para autores/as        |
|                                                                                    | Para bibliotecarios/as |
|                                                                                    |                        |
| Sitie web Divulgatie, Derfiles académices de peserado                              |                        |
| Sido web <u>Divulgado, Pernies academicos de posgrado</u>                          |                        |
| 1221-12220                                                                         |                        |
| Secretaria de Posgrado, Universidad Nacional de Quilmes                            |                        |

Haga click en Acerca de y luego en Envíos.

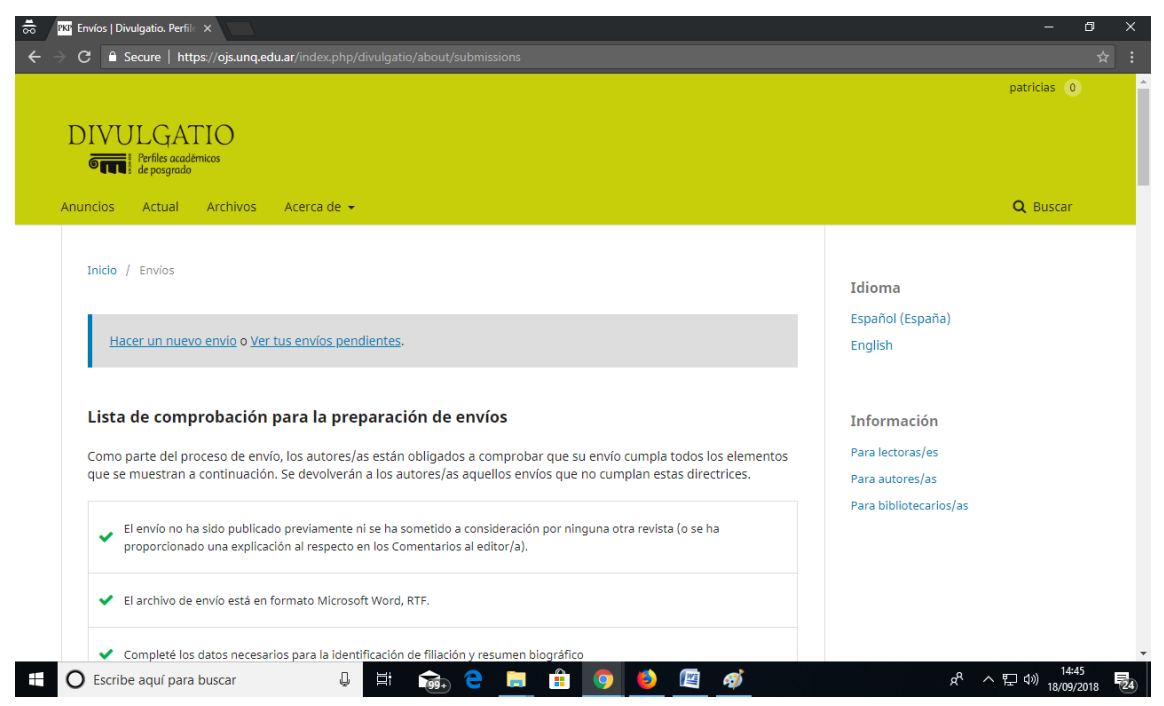

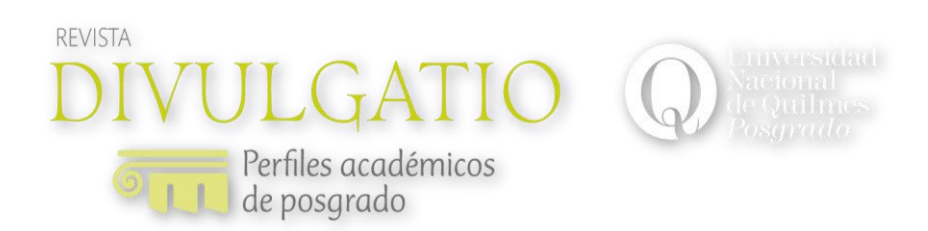

Antes de *Hacer un nuevo envío* (situado en la franja gris en la parte superior de la pantalla), por favor lea la *Lista de comprobación para la preparación de envíos* y cumpla con los requisitos allí indicados. Además, tenga en cuenta las *Directrices para autores/as* y *Avisos de derechos de autor/a*.

Al ingresar a Hacer un nuevo envío

| 👼 PKP Enviar un artículo                                               | ×                        |                           |                                              |                         |                                  |                   | - 0 ×               |
|------------------------------------------------------------------------|--------------------------|---------------------------|----------------------------------------------|-------------------------|----------------------------------|-------------------|---------------------|
| $ullet$ $ ightarrow$ $\mathbf{C}$ $\bullet$ Secure   http://www.secure | ps://ojs.unq.edu.ar      |                           |                                              |                         |                                  |                   |                     |
| Divulgatio. Perfiles académicos                                        | de posgrado 👻            |                           |                                              |                         | Español (España)                 | Over el sitio     | 🔺 patricias 🔺       |
|                                                                        | Enviar un a              | rtículo                   |                                              |                         |                                  |                   |                     |
| • de posgrado                                                          | 1. Inicio                | 2. Cargar el envío        | 3. Introducir los metadatos                  | 4. Confirmación         | 5. Siguientes pasos              |                   |                     |
| Tareas 0                                                               |                          |                           |                                              |                         |                                  |                   |                     |
| Dronwostor                                                             | Reconocer                | la declaración de de      | erechos de autor                             |                         |                                  |                   |                     |
| Propuestas                                                             | AUTORIZACI               | ÓN DE CESIÓN NO EXC       | LUSIVA DE DERECHOS Y DECLAR                  | ACIÓN DE CONFLICTO      | DE INTERESES                     |                   |                     |
|                                                                        | El\La autor\a            | cede en forma gratuita    | y no exclusivo los derechos de dis           | tribución, reproducció  | n y comunicación pública de la   | obra.             |                     |
|                                                                        | Las obras se p           | oublican en la edición el | ectrónica de la revista bajo la licer        | cia Creative Commons    | Atribución-No Comercial-Sin      | Obra Derivada 2.5 | Argentina.          |
|                                                                        | El\La autor\a            | cede a la Revista de la S | iecretaría de Posgrado de la Unive           | rsidad Nacional de Qu   | ilmes, el derecho de publicar la | a obra respetando | su                  |
|                                                                        | contenido en             | otros soportes para otr   | as ediciones (impresas o digitales           |                         |                                  |                   |                     |
|                                                                        | El\La autor\a            | declara respetar los pri  | ncipios éticos a la investigación y i        | io incurrir en ningún c | onflicto de intereses.           |                   |                     |
|                                                                        | Estoy de a               | cuerdo en cumplir los t   | érminos de la declaración de dere            | chos de autor.          |                                  |                   |                     |
|                                                                        | Idioma del               | envío                     |                                              |                         |                                  |                   |                     |
|                                                                        | Español (Esp             | aña)                      |                                              | •                       |                                  |                   |                     |
|                                                                        | ##submission.            | submit.submissionLocal    | eDescription## *                             |                         |                                  |                   |                     |
|                                                                        |                          |                           |                                              |                         |                                  |                   |                     |
|                                                                        | Sección *                |                           |                                              |                         |                                  |                   |                     |
|                                                                        |                          |                           |                                              | •                       |                                  |                   |                     |
|                                                                        | Seleccione la s          | ección adecuada para el   | envío (ver Secciones y Política en <u>Ac</u> | erca                    |                                  |                   |                     |
|                                                                        | <u>de</u> la revista). • | +                         |                                              |                         |                                  |                   |                     |
| Escribe aquí para                                                      | buscar                   | Q Hi                      | 🗟 😑 🔚 🔒 🧿                                    | 🍯 📓 🚿                   |                                  | ぷっぽき              | 15:00<br>18/09/2018 |

Debe tildar el recuadro *Estoy de acuerdo en cumplir los términos de la declaración de derechos de autor*, luego indicar una opción de la *Sección* a la que pertenece el trabajo así como tildar todos los ítems de *Requisitos de envío*. Finalmente presione el botón de *Guardar y continuar*.

Allí saltará una ventana para subir su archivo. Seleccione el tipo de componente ya sea se trate de un artículo, reseña, etc. Luego le dará la opción de subir el fichero al presionar el botón que aparece en la misma ventana en la parte inferior derecha. Cargue el archivo en formato Word e indique *Continuar*.

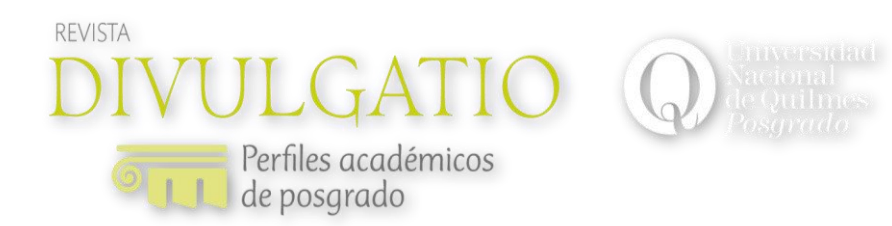

| 👼 🦻 Enviar un artículo                                            | ×                                                                                      | - 0                          | ×   |
|-------------------------------------------------------------------|----------------------------------------------------------------------------------------|------------------------------|-----|
| $ullet$ $ ightarrow$ $egin{array}{c} oldsymbol{arepsilon}$ Secure | https://ojs.unq.edu.ar/index.php/divulgatio/submission/wizard/2?submissionld=69#step-2 |                              |     |
| Divulgatio. Perfiles académi                                      | cos de portande 👼                                                                      | 👁 Ver el sitio 🔺 patri       | ias |
|                                                                   | Subir archivo de envío                                                                 |                              |     |
| Contraction de porgrade                                           | 1. Cargar envío 2. Metadatos 3. Finalizar                                              |                              |     |
| Tareas 🕕                                                          | Componente del artículo *                                                              |                              |     |
| Propuestas                                                        | Seleccionar el componente del artículo                                                 |                              |     |
|                                                                   |                                                                                        |                              |     |
|                                                                   |                                                                                        |                              |     |
|                                                                   | Continuar Cancelar                                                                     |                              |     |
|                                                                   |                                                                                        |                              |     |
|                                                                   |                                                                                        |                              |     |
|                                                                   |                                                                                        |                              |     |
|                                                                   |                                                                                        |                              |     |
|                                                                   |                                                                                        |                              |     |
|                                                                   |                                                                                        |                              |     |
|                                                                   |                                                                                        |                              |     |
|                                                                   |                                                                                        |                              |     |
|                                                                   |                                                                                        |                              |     |
| E O Escribe aquí pa                                               | ara buscar 👃 🖽 🟫 🤁 🔚 🟦 🧿 🍯 🖉 🛷                                                         | x <sup>R</sup> ^ 문 (小) 15:12 | 24  |

| 👼 🏧 Enviar un artículo 🗙                                                                                | - 6 ×                                                                          |
|----------------------------------------------------------------------------------------------------|--------------------------------------------------------------------------------|
| ← → C 🔒 Secure   https://ojs.unq.edu.ar/index.php/divulgatio/submission/wizard/2?submissionId=69#step-2 |                                                                                |
| Divulgatio. Perfiles académicos de portende a                                                           | (Emaña) 👁 Ver el sitio 🔺 patricias                                             |
| Subir archivo de envío                                                                                  | ×                                                                              |
| 1. Cargar envío 2. Metadatos 3. Finalizar                                                               |                                                                                |
| Tareas 0                                                                                                |                                                                                |
| patricias, Autor, RIDAA_licencia_deposito.doc 🥒 Editar                                                  | <b>Buscar</b> Subir fichero                                                    |
| i doc                                                                                                   | ículo                                                                          |
| Continuar Cancelar                                                                                      |                                                                                |
| Guardar y continuar Cancelar                                                                            |                                                                                |
|                                                                                                    |                                                                                |
|                                                                                                    |                                                                                |
|                                                                                                    |                                                                                |
|                                                                                                    |                                                                                |
|                                                                                                    |                                                                                |
|                                                                                                    |                                                                                |
|                                                                                                    |                                                                                |
|                                                                                                    |                                                                                |
| 🗄 🔘 Escribe aquí para buscar 🛛 📮 🗮 🟫 🧲 🧮 👬 🧿 🔞 🖾 🚿                                                      | x <sup>9</sup> ヘ 臣 (1) 15:22<br>水 <sup>9</sup> ヘ 臣 (1) 18:09(2018 <b>見</b> (1) |

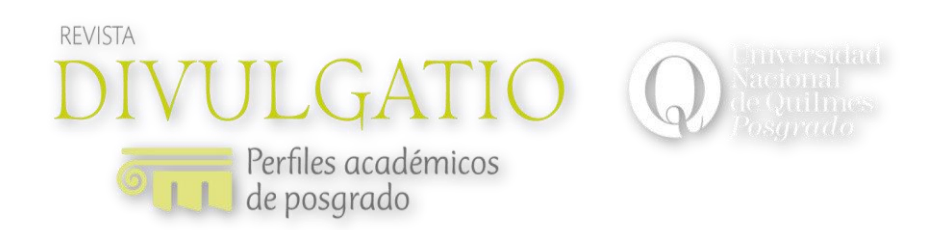

Limpie por favor el nombre de autor como se ve a continuación y luego presione el botón de Continuar.

| 👼 🧧 Enviar un artículo                             | ×                                                                                      | - 0 ×                            |
|----------------------------------------------------|----------------------------------------------------------------------------------------|----------------------------------|
| $\leftarrow$ $\rightarrow$ $C$ $\triangleq$ Secure | https://ojs.unq.edu.ar/index.php/divulgatio/submission/wizard/2?submissionId=69#step-2 | ☆ :                              |
| Divulgatio. Perfiles acadén                        | nicos de po <mark>rtande a</mark>                                                      | 👁 Ver el sitio 🛛 🛔 patricias     |
|                                                    | Subir archivo de envío 🗶                                                               |                                  |
| DIVULGATIC                                         |                                                                                        |                                  |
| <b>Entre</b> l de posgrado                         | 1. Cargar envío 2. Metadatos 3. Finalizar                                              |                                  |
| Tareas 0                                           |                                                                                        |                                  |
|                                                    | RIDAA_licencia_deposito.doc                                                            | Buscar Subir fichero             |
| Propuestas                                         |                                                                                        |                                  |
|                                                    | Continuar Cancelar                                                                     |                                  |
|                                                    |                                                                                        |                                  |
|                                                    |                                                                                        |                                  |
|                                                    |                                                                                        |                                  |
|                                                    |                                                                                        |                                  |
|                                                    |                                                                                        |                                  |
|                                                    |                                                                                        |                                  |
|                                                    |                                                                                        |                                  |
|                                                    |                                                                                        | t by O IS I Open Journal Systems |
|                                                    |                                                                                        | PUBLIC KNOWLEDGE PROJECT         |
|                                                    | IN                                                                                     |                                  |
| Escribe aquí p                                     | para buscar 👃 🗄 🟫 🤁 🥫 🏦 🗿 🙆 ए 🧭                                                        | x <sup>9</sup> ヘ 臣 (4) 15:20     |

| <b>1</b>     | PKP Enviar un artículo | ×             |                     |          |              |              |           |     |   |                  | -            | ø x                 |
|--------------|------------------------|---------------|---------------------|----------|--------------|--------------|-----------|-----|---|------------------|--------------|---------------------|
| <del>~</del> | → C 🔒 Secure           | https://ojs.u | nq.edu.ar/index.php |          |              |              |           |     |   |                  |              |                     |
| Divu         |                        | icos de po    | ada w               |          |              |              |           |     | • | Essañal (Essaña) |              |                     |
| DI           |                        | Er            | Subir archivo de    | envío    |              |              |           |     |   | ×                |              |                     |
| 6            |                        |               | 1. Cargar envío     | 2. Meta  | datos :      | 3. Finalizar |           |     |   |                  |              |                     |
| Tare         |                        |               |                     |          |              |              |           |     |   | _                |              |                     |
| Prop         |                        |               |                     |          |              | Archivo      | añadido   |     |   |                  |              |                     |
|              |                        | •             |                     |          |              |              |           |     |   | ícu              |              |                     |
|              |                        |               |                     |          |              | Enviar ot    | o archivo |     |   |                  |              |                     |
|              |                        |               |                     |          |              |              |           |     |   |                  |              |                     |
|              |                        |               | Completado          | Cancelar |              |              |           |     |   |                  |              |                     |
|              |                        |               |                     |          |              |              |           |     |   |                  |              |                     |
|              |                        |               |                     |          |              |              |           |     |   |                  |              |                     |
|              |                        |               |                     |          |              |              |           |     |   |                  |              |                     |
|              |                        |               |                     |          |              |              |           |     |   |                  |              |                     |
|              |                        |               |                     |          |              |              |           |     |   |                  |              |                     |
|              |                        |               |                     |          |              |              |           |     |   |                  |              |                     |
|              | O Escribe aquí pa      | ara buscar    | Q                   | ii (     | <u>9</u> . e | <b>a</b>     | 🧿 赵       | 🖻 🛷 |   |                  | ペ ^ 토 애) 18/ | 15:25<br>09/2018 24 |

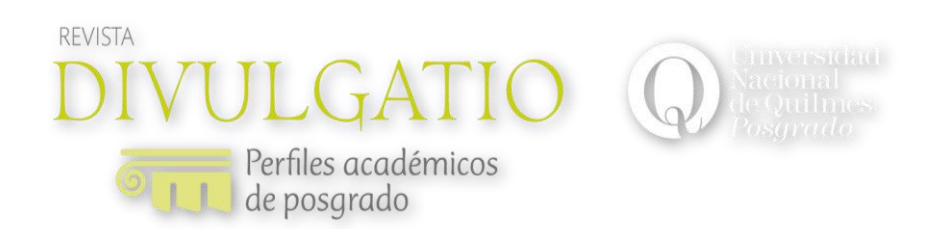

Presione el botón Completado y le aparecerá la siguiente ventana.

| 👼 🦻 Enviar un artículo                                    | ×                      |                       |                              |                 |                     | - 0 ×                                   |
|-----------------------------------------------------------|------------------------|-----------------------|------------------------------|-----------------|---------------------|-----------------------------------------|
| $igstarrow \mathbf{C} \ igstarrow \mathbf{C}$ Secure   ht | ttps://ojs.unq.edu.ar, |                       |                              |                 |                     |                                         |
| Divulgatio. Perfiles académico                            | os de posgrado 🔻       |                       |                              |                 | Español (España)    | 👁 Ver el sitio 🔺 patricias              |
| DIVULGATIO                                                | Enviar un a            | rtículo               |                              |                 |                     |                                         |
| G de posgrado                                             | 1. Inicio              | 2. Cargar el envío    | 3. Introducir los metadatos  | 4. Confirmación | 5. Siguientes pasos |                                         |
| Tareas 0                                                  |                        |                       |                              |                 |                     |                                         |
| Propuestas                                                | Archivos o             | le envío              |                              |                 | QI                  | Buscar Subir fichero                    |
|                                                           | ک 215-2                | patricias, Autor, RID | AA_licencia_deposito.doc (2) |                 | Texto del artícu    | lo                                      |
|                                                           |                        |                       |                              |                 |                     |                                         |
|                                                           |                        |                       |                              |                 |                     |                                         |
|                                                           | Guardar y co           | ntinuar Cancelar      |                              |                 |                     |                                         |
|                                                           |                        |                       |                              |                 |                     |                                         |
|                                                           |                        |                       |                              |                 |                     |                                         |
|                                                           |                        |                       |                              |                 |                     |                                         |
|                                                           |                        |                       |                              |                 |                     |                                         |
|                                                           |                        |                       |                              |                 |                     |                                         |
|                                                           |                        |                       |                              |                 | powered b           | y OJS   Open Journal Systems            |
|                                                           |                        |                       |                              |                 | PKP   1             | UBLIC KNOWLEDGE PROJECT                 |
| Escribe aguí par                                          | ra buscar              |                       | a e 📄 🔒 👩                    | 赵 🔯 🚿           |                     | 왕 · · 문 · · · · · · · · · · · · · · · · |

Luego diríjase al punto *3. Introducir los metadatos.* En título y resumen puede guardar el mismo en el idioma inglés utilizando el campo que se despliega al escribir primero el título o resumen en idioma castellano. Por favor, respete el orden de prioridad señalado. Al finalizar presione el botón *Guardar y continuar.* 

El sistema le confirmará el envío y verá que sólo le resta el último paso al indicar *Finalizar envío.* 

| 👼 🦻 PKP Enviar un artículo                             | ×                                                                                                    | – 0 ×                                                       |
|--------------------------------------------------------|----------------------------------------------------------------------------------------------------|-------------------------------------------------------------|
| $ullet$ $ ightarrow$ $\mathbf{C}$ $\bullet$ Secure   h | https://ojs.unq.edu.ar/index.php/divulgatio/submission/wizard/2?submissionId=69#step-2                                                    | ☆ <b>:</b>                                                  |
| Divulgatio. Perfiles académic                          | cos de posgrado 👻                                                                                                    | 😧 Español (España) 💿 Ver el sitio 🔺 patricias               |
| DIVULGATIO                                             | Enviar un artículo                                                                                                    |                                                             |
| General de posgrado                                    | 1. Inicio 2. Cargar el envío 3. Introducir los metadatos 4. Confirmación                                                                  | 5. Siguientes pasos                                         |
| Tareas 0                                               |                                                                                                    |                                                             |
| Propuestas                                             | Se ha subido su envío y ya está listo para ser enviado. Puede volver atrás para revisar y ajusta<br>listo haga clic en "Finalizar envío". | ar la información que desee antes de continuar. Cuando esté |
|                                                        | Finalizar envío Cancelar                                                                                                    |                                                             |
|                                                        |                                                                                                    |                                                             |

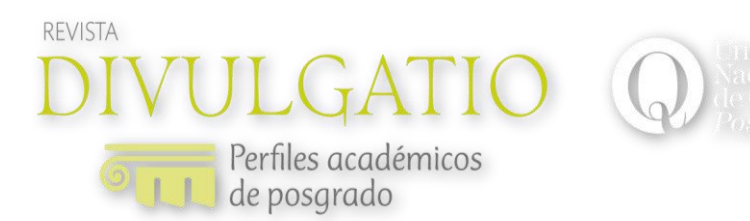

Se sugiere que deje preparada una copia de su trabajo con los siguientes datos institucionales.

## Hoja 1:

Datos institucionales

Nombre y Apellido:

Correo electrónico:

Pertenencia institucional (Universidad; Facultad o Departamento; Centro, Instituto)

País

Disciplina o campo temático

Título

Title

Resumen

Palabras claves

Abstract

Keywords

CV abreviado (investigador; docente; autor de...; forma parte de proyectos)

## Hoja 2:

Título

Title

Resumen

Palabras claves

Abstract

Keywords

Contenido

**Aclaración:** el original debe ser entregado en Arial 10,5, interlineado 1,5, hoja A4. No se admite la utilización de mayúsculas en los títulos, ni subtítulos. La mayúscula sólo se utilizará para la primera letra de la oración.